CARTES INTERACTIVES, GEOLOCALISATION, MOBILES

# **Cartes interactives** et suivi de mobiles Introduction

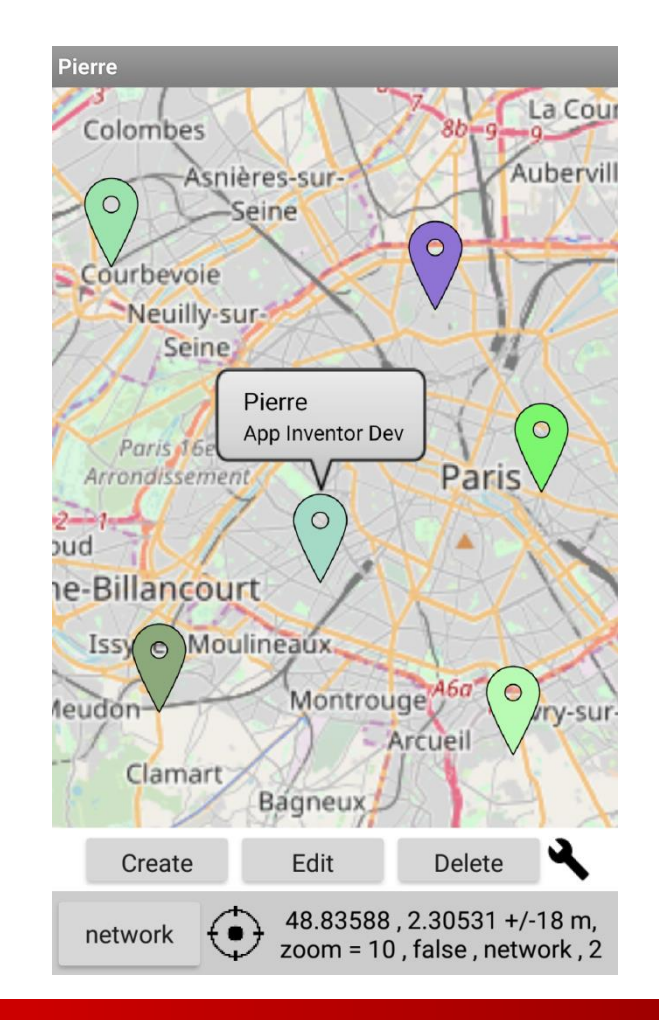

1 Perre Huguet - Olivier Pons : Network mapping & geolocalisation

#### PLAN DE DEVELOPPEMENT

- 1. Introduction : 1° exercice
- 2. Design de l'application et choix des composants
- 3. créer, afficher, déplacer des markers listOfMarkers
- 4. détruire des markers
- 5. mettre à jour les propriétés
- 6. géolocalisation et suivi de l'utilisateur
- 7. partager les données en réseau, en temps réel

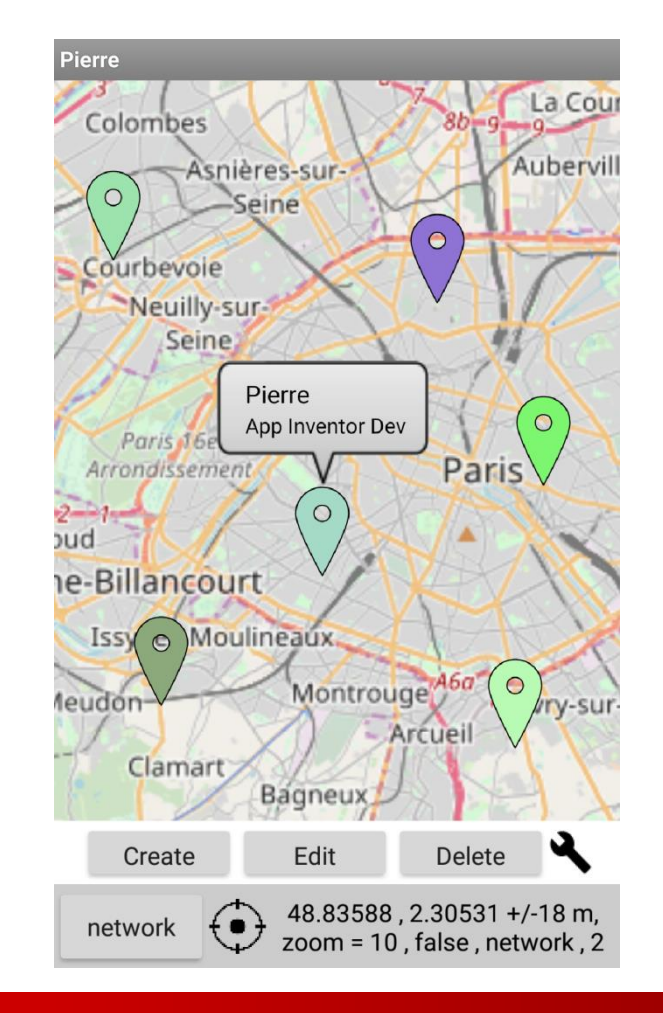

#### SUPPORT DU COURS

#### Site du cours sur internet

<u>https://onvaessayer.org/appinventor?app=AImaps</u>

#### Videos

E

|            | Intro    | : <u>https://onvaessayer.org/appinventor?video=Almaps1</u>                                                          |
|------------|----------|----------------------------------------------------------------------------------------------------|
|            | Design   | : <u>https://onvaessayer.org/appinventor?video=Almaps2</u>                                                          |
| 8.         | Create   | : <u>https://onvaessayer.org/appinventor?video=Almaps3</u>                                                          |
| ŀ.         | Delete   | : <u>https://onvaessayer.org/appinventor?video=Almaps4</u>                                                          |
| 5.         | Update   | : <u>https://onvaessayer.org/appinventor?video=Almaps5</u>                                                          |
| 5.         | Geoloc   | : <u>https://onvaessayer.org/appinventor?video=Almaps6</u>                                                          |
| <b>'</b> . | Firebase | : <a href="https://onvaessayer.org/appinventor?video=Almaps7">https://onvaessayer.org/appinventor?video=Almaps7</a> |
|            |          |                                                                                                    |

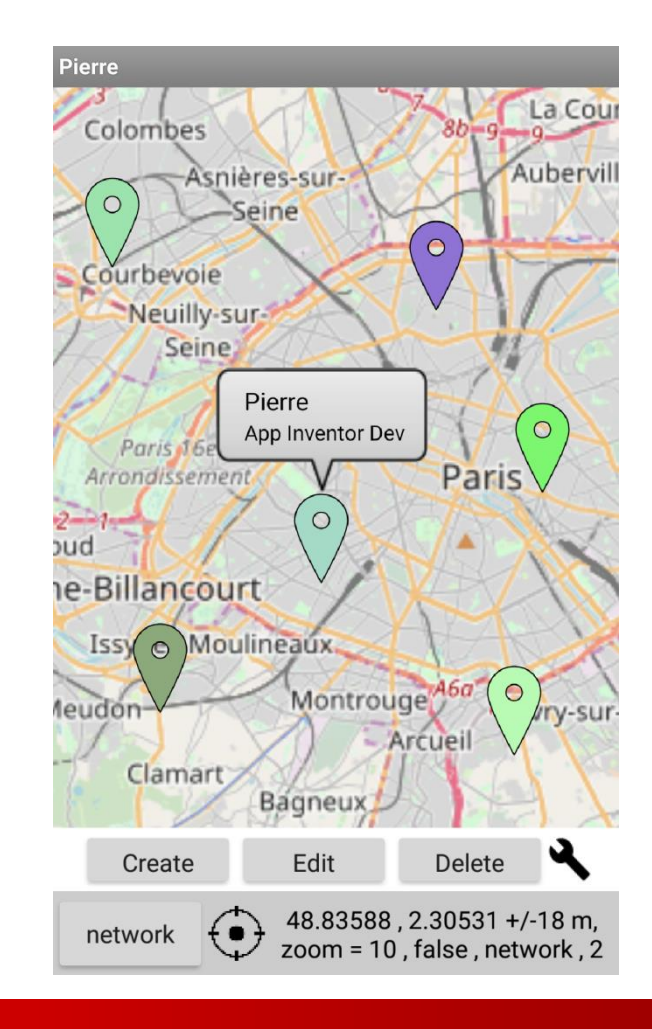

CARTES INTERACTIVES, GEOLOCALISATION, MOBILES

## Cartes interactives et suivi de mobiles

### Exercice 1

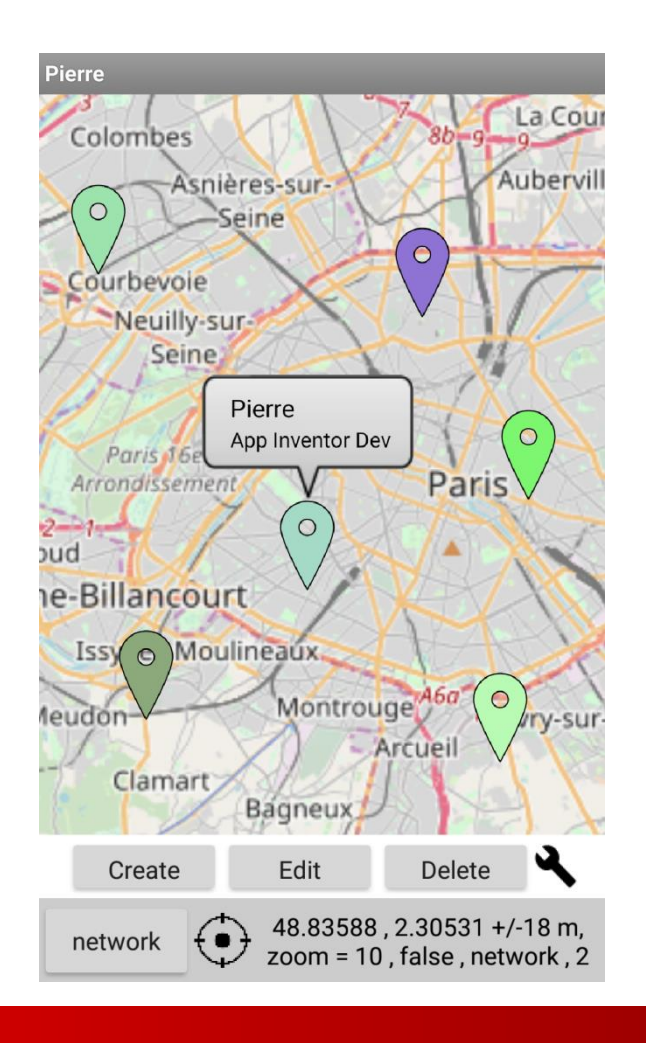

4 Perre Huguet - Olivier Pons : Network mapping & geolocalisation

Dans la partie design (d'un nouveau projet) :

- Ajoutez un composant Map
  - dans ses propriétés, précisez les coordonnées (48.85,2.34) et choisissez le zoom (11)

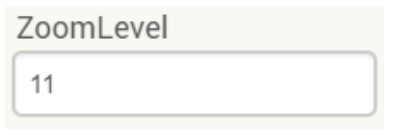

CenterFromString 48.85, 2.34

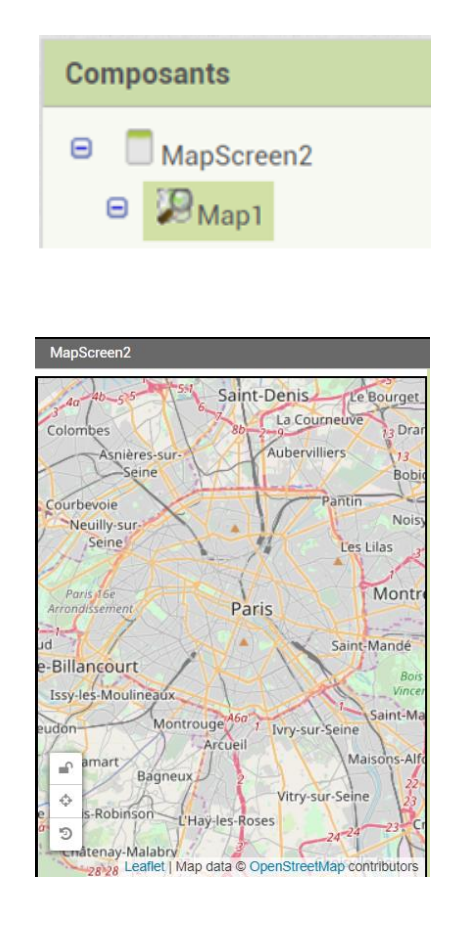

| Propriétés                      |  |  |
|---------------------------------|--|--|
| Map1                            |  |  |
| VenterFromString<br>48.85, 2.34 |  |  |
| EnablePan<br>💌                  |  |  |
| EnableRotation                  |  |  |
| EnableZoom<br>✔                 |  |  |
| Hauteur                         |  |  |
| Remplir parent                  |  |  |
| Largeur                         |  |  |
| Remplir parent                  |  |  |
| LocationSensor                  |  |  |
| Aucun                           |  |  |
| MonTune                         |  |  |
| Visible                         |  |  |
|                                 |  |  |
| ZoomLevel                       |  |  |
| 11                              |  |  |
|                                 |  |  |
|                                 |  |  |

#### Dans la partie design :

- Ajoutez un composant Map
  - dans ses propriétés, précisez les coordonnées (48.85,2.34) et choisissez le zoom (11)
- Ajoutez un marker
  - Glissez le au centre et choisissez sa couleur

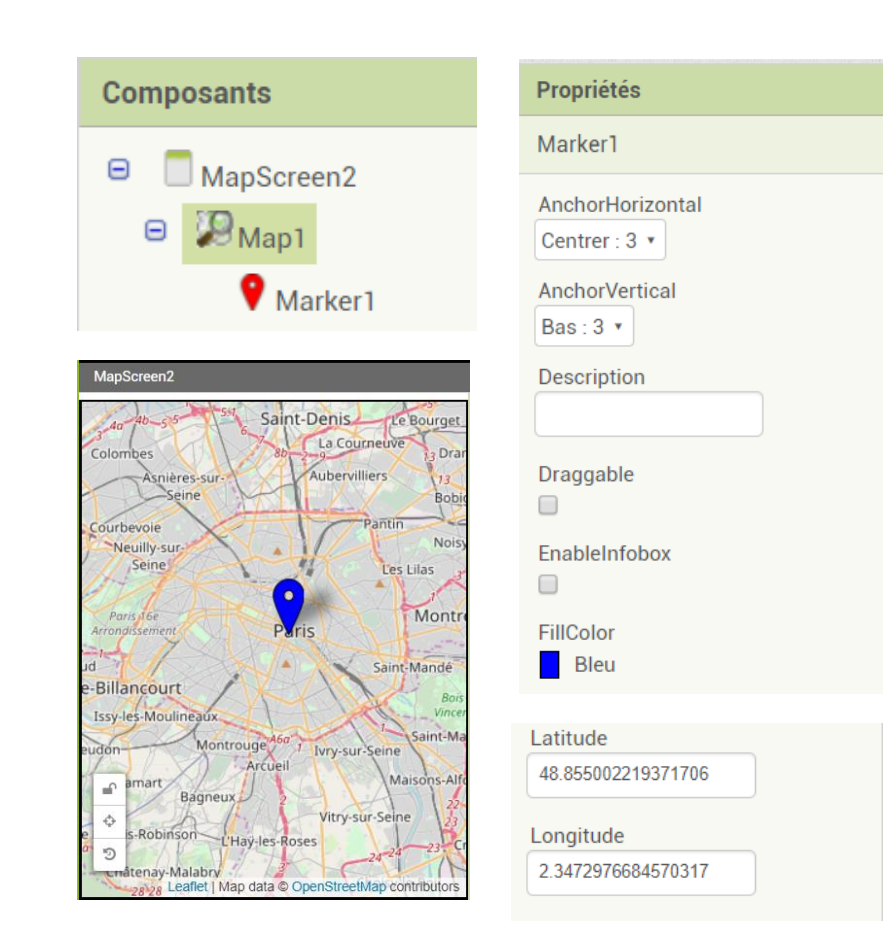

Dans la partie design :

- Ajoutez un composant Map
  - dans ses propriétés, précisez les coordonnées (48.85,2.34) et choisissez le zoom (11)
- Ajoutez un marker
  - Glissez le au centre et choisissez sa couleur

#### Dans la partie Blocs/programme

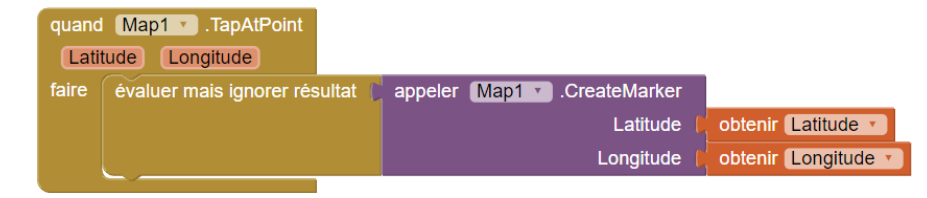

#### Dans la partie design :

- Ajoutez un composant Map
  - dans ses propriétés, précisez les coordonnées (48.85,2.34) et choisissez le zoom (11)
- Ajoutez un marker
  - Glissez le au centre et choisissez sa couleur

#### Dans la partie Blocs/programme

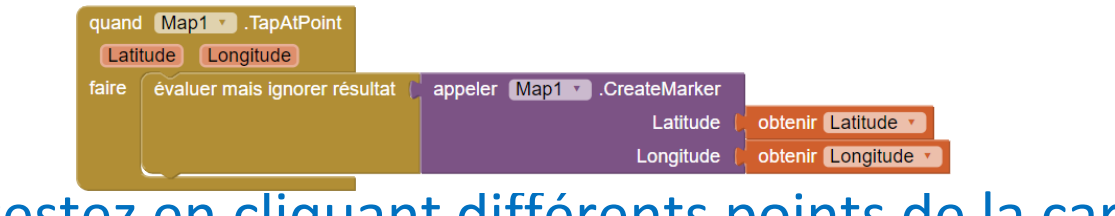

Puis testez en cliquant différents points de la carte

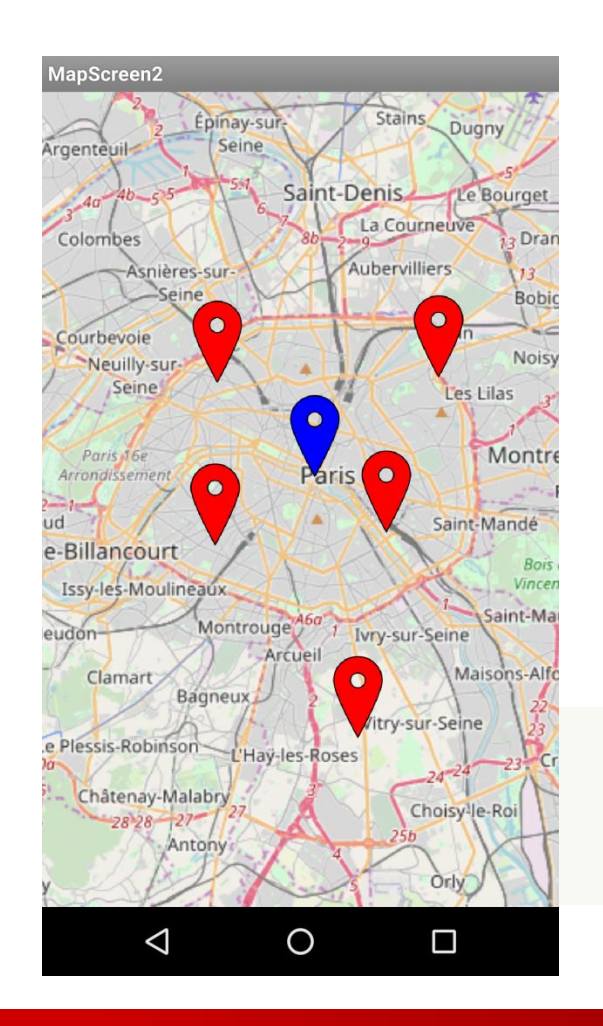

#### 1° EXERCICE : 2° PARTIE / OBJECTIFS

Objectifs de la 2° partie :

- associer le marker à une variable, puis
- modifier la couleur du marker,
- autoriser son déplacement/glissement,
- lui donner un titre et une description,
- afficher le titre et la description à la création.

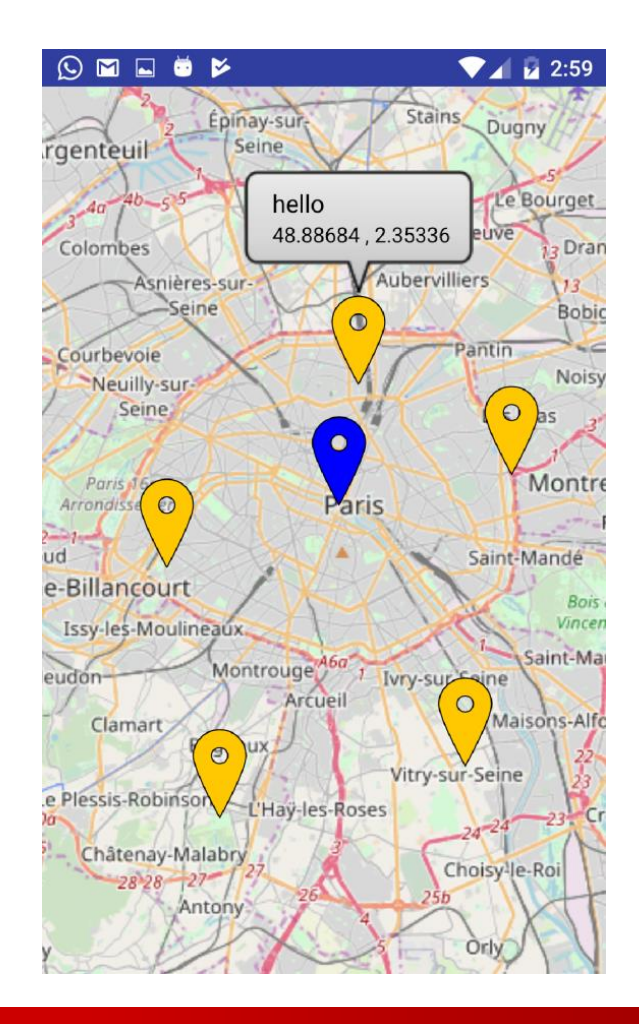

#### 1° EXERCICE : 2° PARTIE/RÉALISATION

Affecter le marker créé à une variable marker, Modifier ses propriétés Titre, Description, Fillcolor, Draggable Appeler la procédure ShowInfoBox

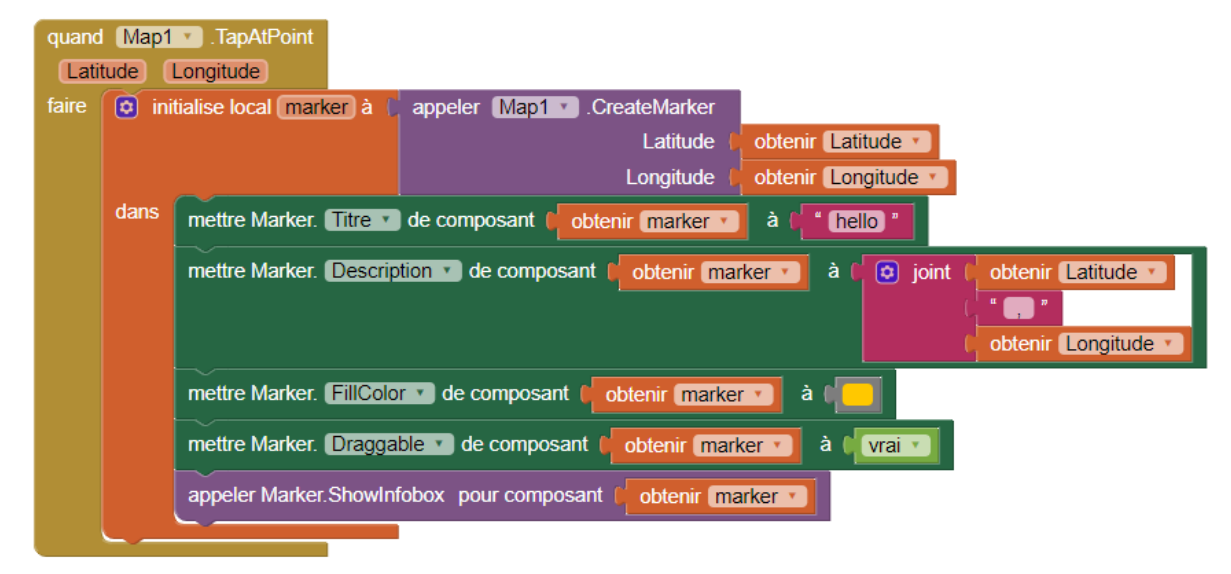

Noisy Neuilly-sur Seine Montre Arrondis Paris Saint-Mandé e-Billancourt Issy-les-Moulineaux Saint-Ma Montrouge eudon Ivry-sur Saine Arcueil Maisons-Alfo Clamart 0 Vitry-sur-Seine e Plessis-Robinson L'Hav-les-Roses Châtenay-Malabr Choisy-le-Roi Antony

2:59

Le Bourget

Dran

13 Bobio

Duany

Pantin

Stains

Aubervilliers

🕓 M 🗖 💆 🖻

Asnières-sui

rgenteuil

Colombes

Courbevoie

Épinay-sur

Seine

hello

48.88684, 2.35336

testez en cliquant sur la carte et en glissant les marker

#### 1° EXERCICE : 3° PARTIE/OBJECTIFS

Objectifs :

 Afficher le titre et la description d'un marker après chaque déplacement (drag)

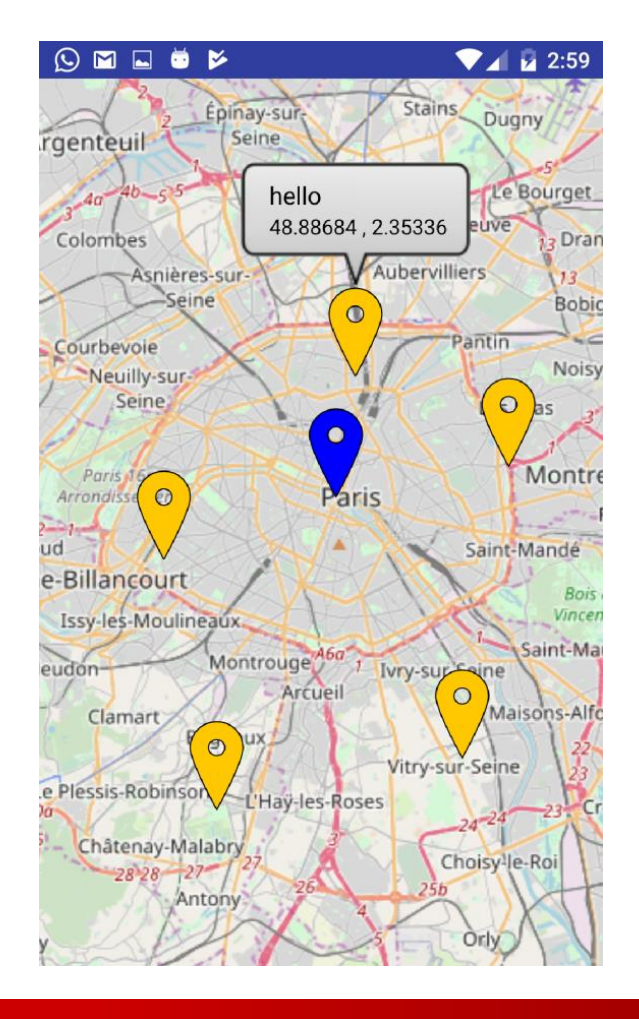

Objectifs :

 Afficher le titre et la description d'un marker après chaque déplacement (drag)

Démarche

 On cherche l'évènement correspondant à ce déplace il n'y en a pas

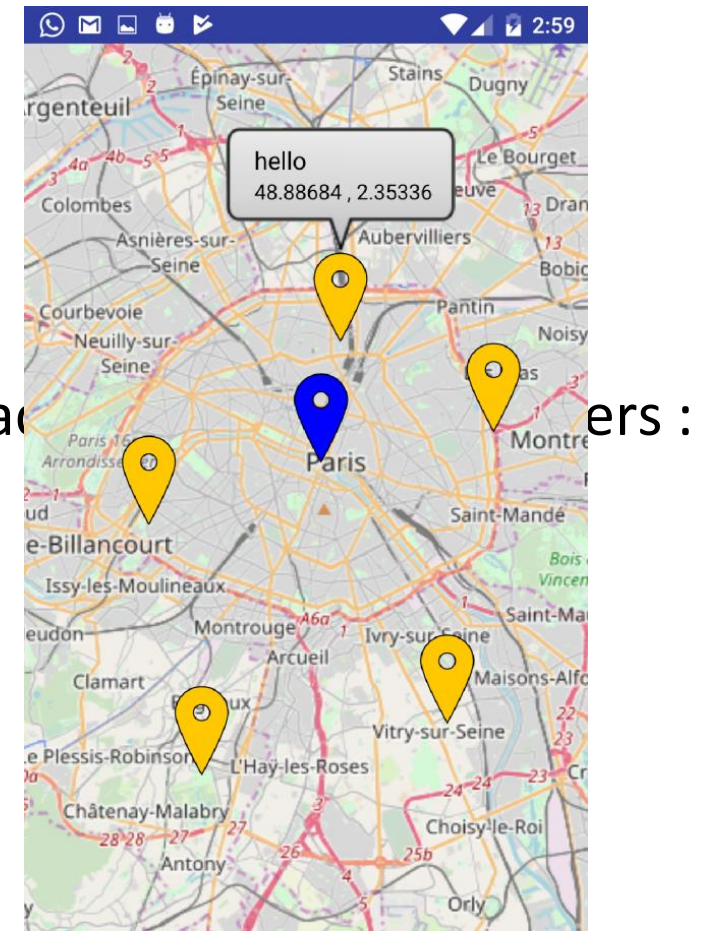

**Objectifs** :

Afficher le titre et la description d'un marker ۲ après chaque déplacement (drag)

Démarche

- On cherche l'évènement correspondant à ce dépla il n'y en a pas
- Par contre on a l'évènement quand Map1 .FeatureStopDrag dans le composant map un marker est un type de feature comme les polygones, les lignes 🤌

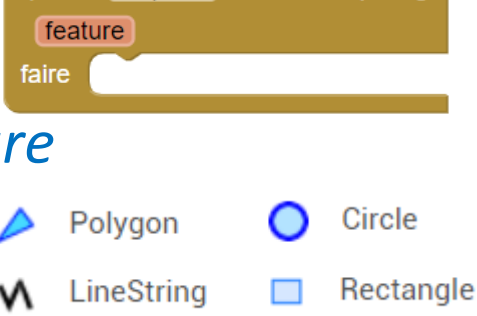

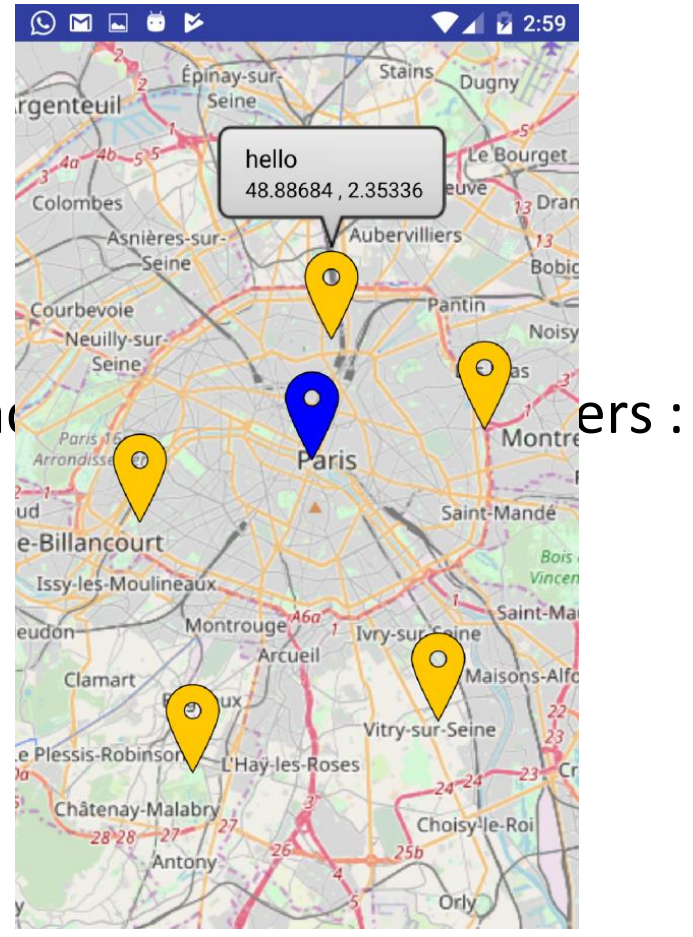

#### 1° EXERCICE : 3° PARTIE/RÉALISATION

Ajoutez un évènement correspondant à la fin du glissement d'un objet

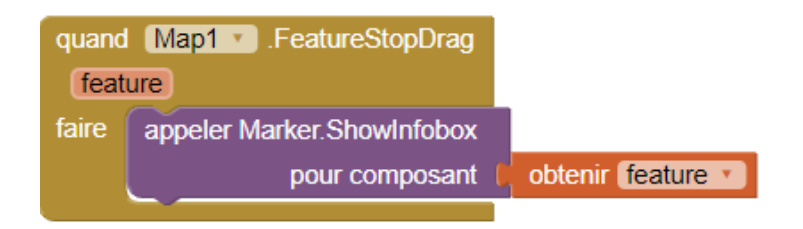

Le paramètre feature renvoyé par cet évènement correspond au marker déplacé, on peut donc appeler la fonction showInfoBox avec ce paramètre

Testez en glissant un marker sur la carte

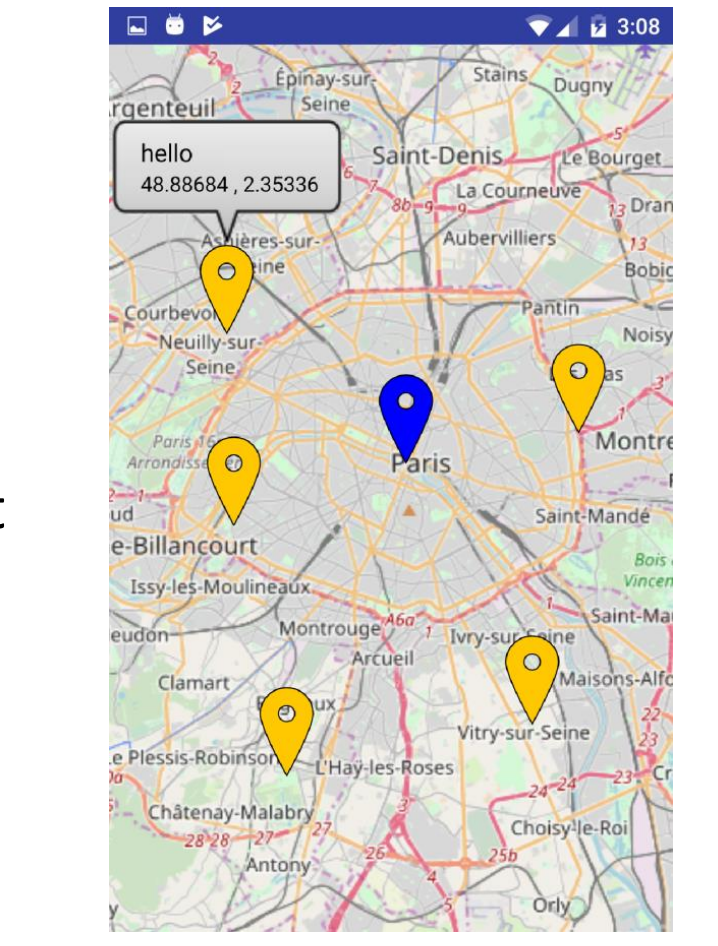

#### CONCLUSIONS DE L'EXERCICE 1/3

 Le bloc appeler Map1 .CreateMarker permet Latitude Longitude aux latit

permet de créer un marker aux latitudes et longitudes en paramètres

 On peut modifier les propriétés du marker si on l'a affecté à une variable ou dans une liste, au moment de sa création

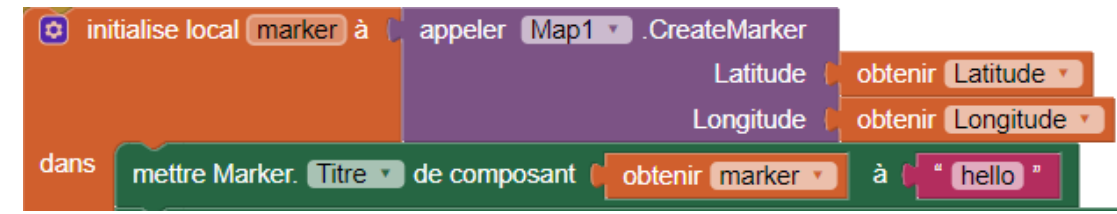

Ici on affecte le marker à la variable marker puis on modifie sa propriété "titre"

#### CONCLUSIONS DE L'EXERCICE 2/3

Il n'y a **PAS** d'évènement directement associé aux markers.

Les markers sont des features

Map1 • Features •

Les évènements sont au niveau de ces features via les features

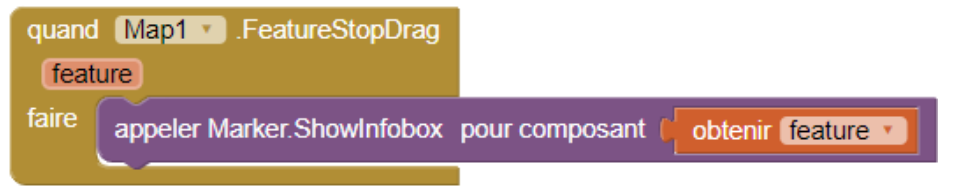

par exemple clic, drag, stop drag

#### CONCLUSIONS DE L'EXERCICE 3/3

Comment va-t-on organiser les données dans ce développement ?

- 1. créer chaque marker
- 2. modifier ses propriétés
- 3. l'ajouter à la liste des markers

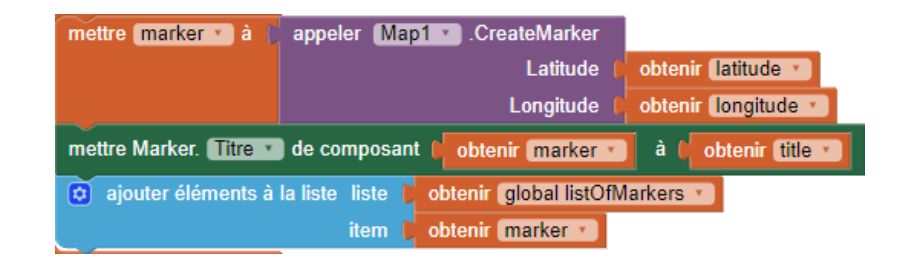

A la création, chaque marker est ajouté à la liste des features

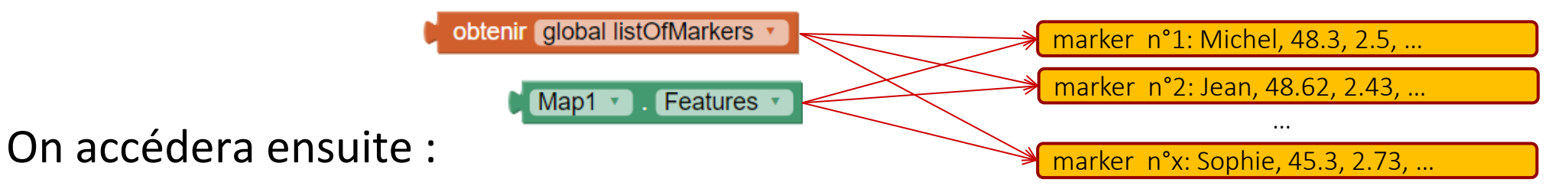

- aux propriétés via la liste des markers
- aux évènements via la liste des features du composant map (carte)